## **Customer Permits**

Some responding Authorities require, **Permits** in order to help authorities track alarm systems and cut down on false alarms, which waste resources. These permits ensure systems <u>meet safety standards and provide contact info for quick</u> <u>emergency responses</u>. Fees from permits may be required, from the Authority, to cover admin costs.

## Adding a Permit to a Customer

- 1. Select Permits from within the Customer forms on the left-hand side navigation.
- 2. Click the pencil icon (⇔).
- 3. Click ADD.
- 4. Enter the Permit Number.
- 5. Select the Authority/Permit Type.
- 6. Set the **Status**. This status is manually updated but can experience changes based on the **False Alarms Limits** set on the Authority.
  - Unknown No known status of the Permit.
  - Normal Normal Response for the monitored location.
  - May Respond Site with Permit has experienced some false alarms, but the Authority will continue to respond to the monitored location.
  - **No Response** Site with the Permit reached the false alarm limit or had the permit revoked and the responding Authority, will not respond.
- 7. Set the Status Date This is the start date of the Permit.
- 8. Set the **Expiration Date** This is the expiration date noted on the permit. If there is no listed expiration date, leave this blank.
- 9. Repeat as necessary.
- 10.

| Permit Edit |                       |                                    |   |             |           |                 |                 |      |
|-------------|-----------------------|------------------------------------|---|-------------|-----------|-----------------|-----------------|------|
|             | Permit Number         | Authority/Permit Type              |   | Unknown     | atus Date | Expiration Date | False<br>Alarms |      |
|             | Permit Number<br>2584 | Authority Type<br>Police - General |   |             | atus Date | Expiration Date |                 |      |
|             |                       |                                    |   | Normal      |           |                 | -               |      |
| A           | DD                    |                                    | ĺ | May Respond |           |                 |                 |      |
|             |                       |                                    |   | No Response |           | CAI             | NCEL            | DONE |

When Done, click **Done**.

11. Save (I) the record.

## **Editing a Permit**

- 1. Select Permits from within the Customer forms on the left-hand side navigation.
- 2. Click the pencil icon ( $\Longrightarrow$ ).
- 3. Select the Permit to change.
- 4. Make the appropriate changes.

- If **deleting**, click the **trash can (**1) icon.
- 5. When done, click **Done**.
- 6. Save (I) the Record.